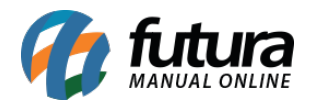

Esta tela é utilizada para cadastrar notificações que ficarão disponíveis no aplicativo Minha Loja.

Para configurar e enviar as notificações é necessário seguir os seguintes processos:

# 1º Processo: Configuração (ERP Futura Server)

#### *Caminho:* <u>Configurações > Futura Mobile > Cadastro de Notificações</u>

Para cadastrar as notificações acesse o caminho acima e configure os seguintes campos abaixo:

| Cadastro de    | e Notificações - Mobile 🗙                   |               | 80. NA           | 24        |         |
|----------------|---------------------------------------------|---------------|------------------|-----------|---------|
| Novo [F2]      | Editar [F3] Excluir Gravar [F10] Cance      | lar [F9]      | Testar Envio     | Enviar    |         |
| Consulta Pr    | rincipal                                    |               |                  |           |         |
| ID             | 202                                         | Envio Android | Aguardando Envio | Data/Hora | Usuario |
| Cadastro       | 24/06/2019 15:04:28 Usuario Cadastro FUTURA | URL           |                  |           |         |
| Descricao      | TESTE DE NOTIFICAÇÃO                        |               |                  |           |         |
| Aplicativo     | Loja Virtual 🗸                              | Envio iOS     | Aguardando Envio | Data/Hora | Usuario |
|                |                                             | URL           |                  |           |         |
|                |                                             |               |                  |           |         |
| Mensagem       |                                             |               |                  |           |         |
| Titulo         | TESTE DE NOTIFICAÇÃO                        |               |                  |           |         |
| Conteudo       | TESTE DE NOTIFICAÇÃO                        |               |                  |           |         |
|                |                                             |               |                  |           |         |
|                |                                             |               |                  |           |         |
|                |                                             |               |                  |           |         |
| Imagem         |                                             |               |                  |           |         |
| Acao ao clicar | Abrir Aplicativo 🗸                          |               |                  |           |         |
|                |                                             |               |                  |           |         |
|                |                                             |               |                  |           |         |

Descrição: Neste campo defina a descrição da notificação criada;

**Aplicativo:** Defina o aplicativo que será disparado a notificação, Loja Virtual ou Futura Mobile.

### Aba Mensagem

Título: Neste campo defina o título da notificação;

Conteúdo: Neste campo insira o conteúdo da notificação que está sendo criada;

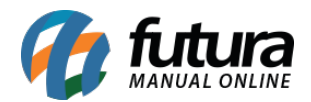

**Imagem:** Caso queira que a notificação contenha imagem, insira o link URL da mesma neste campo;

**Ação ao clicar:** Neste botão informe o que deverá aparecer no momento em que a notificação for aberta, escolha entre as opções: *Abrir aplicativo, Abrir Link, Abrir Produto* ou *Abrir Promoção* e o sistema abrirá novas abas de acordo com a opção escolhida neste campo.

Após a configuração clique em Gravar (F10).

## 2° Processo - Envio de Notificação

Após a configuração clique no botão **Testar Envio**, caso a configuração esteja correta irá apresentar na tela um aviso informando que o teste foi enviado com sucesso, caso contrário irá apresentar o erro para que o mesmo seja sanado:

| Cadastro de   | e Notificações - Mobile 🗙                   |                                                  |
|---------------|---------------------------------------------|--------------------------------------------------|
| Novo [F2]     | Editar [F3] Excluir Gravar [F10] Cano       | ancelar [F9] Testar Envio Enviar                 |
| Consulta P    | rincipal                                    |                                                  |
| ID            | 202                                         | Envio Android Aguardando Envio Data/Hora Usuario |
| Cadastro      | 24/06/2019 15:04:28 Usuario Cadastro FUTURA | URL                                              |
| Descricao     | TESTE DE NOTIFICAÇÃO                        |                                                  |
| Aplicativo    | Loja Virtual 🗸 🗸                            | Envio iOS Aguardando Envio Data/Hora Usuario     |
|               |                                             | URL                                              |
| Mancagam      |                                             |                                                  |
| wensagen      |                                             |                                                  |
| Titulo        | TESTE DE NOTIFICAÇÃO                        |                                                  |
| Conteudo      | TESTE DE NOTIFICAÇÃO                        | Aviso                                            |
|               |                                             | Notificacao de teste enviada com sucesso.        |
|               |                                             |                                                  |
| Imagem        |                                             |                                                  |
| Acao ao dicar | Aboir Aplication                            |                                                  |
| Acao ao cicai | Abiri Apricativo                            |                                                  |
|               |                                             |                                                  |
|               |                                             | C > 1                                            |
|               |                                             |                                                  |
|               |                                             | Fechar                                           |
|               |                                             |                                                  |
|               |                                             |                                                  |

Em seguida clique no botão *Enviar* e irá retornar um aviso que a notificação foi enviada com sucesso, conforme exemplo abaixo:

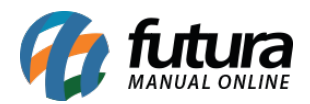

| Cadastro de    | e Notificações - Mobile 🗴                   |               |                       |                                    |                |    |
|----------------|---------------------------------------------|---------------|-----------------------|------------------------------------|----------------|----|
| Novo [F2]      | Editar [F3] Excluir Gravar [F10] Cance      | lar [F9]      | Testar Envio          | Enviar                             |                |    |
| Consulta Pi    | rincipal                                    |               |                       |                                    |                |    |
| ID             | 202                                         | Envio Android | d Enviado             | Data/Hora 24/06/2019 15:06:06      | Usuario FUTURA |    |
| Cadastro       | 24/06/2019 15:04:28 Usuario Cadastro FUTURA | URL           | projects/futura-m     | obile/messages/6183903225734544541 |                |    |
| Descricao      | TESTE DE NOTIFICAÇÃO                        |               |                       |                                    |                |    |
| Aplicativo     | Loja Virtual $\sim$                         | Envio iOS     | Enviado               | Data/Hora 24/06/2019 15:06:08      | Usuario FUTURA |    |
|                |                                             | URL           | projects/futura-m     | obile/messages/8136761325924645610 |                |    |
|                |                                             |               |                       |                                    |                |    |
| Mensagem       |                                             |               |                       |                                    |                |    |
| Titulo         | TESTE DE NOTIFICAÇÃO                        | 2             | Aviso                 |                                    |                | ×  |
| Conteudo       | TESTE DE NOTIFICAÇÃO                        | N             | lotificacao enviada c | om sucesso.                        |                | ~  |
|                |                                             |               |                       |                                    |                |    |
|                |                                             |               |                       |                                    |                |    |
|                |                                             |               |                       |                                    |                |    |
| Imagem         |                                             |               |                       |                                    |                |    |
| Acao ao clicar | Abrir Aplicativo 🗸 🗸                        |               |                       |                                    |                |    |
|                |                                             |               |                       |                                    |                | ~  |
|                |                                             | 3             | <                     |                                    |                | >  |
|                |                                             |               |                       | E a da a                           |                |    |
|                |                                             |               |                       | Fechar                             |                |    |
|                |                                             |               |                       |                                    |                | 11 |

Assim que a notificação for enviada será gerado a URL nos campos Envio Android e Envio iOS:

| ivio Android | Enviado          | Data/Hora          | 24/06/2019 15:06:06 | Usuario | FUTURA |
|--------------|------------------|--------------------|---------------------|---------|--------|
| યા           | projects/futura- | -mobile/messages/6 | 183903225734544541  |         |        |
|              |                  |                    |                     |         |        |
|              |                  |                    |                     |         |        |
| invio iOS    | Enviado          | Data/Hora          | 24/06/2019 15:06:08 | Usuario | FUTURA |

# 3° Processo - Recebimento de Notificação

Ao receber a notificação na tela o usuário será redirecionado para o aplicativo de acordo com a configuração anterior, conforme mostra imagens abaixo:

### Exemplo de notificação via IOS:

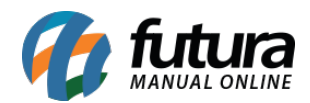

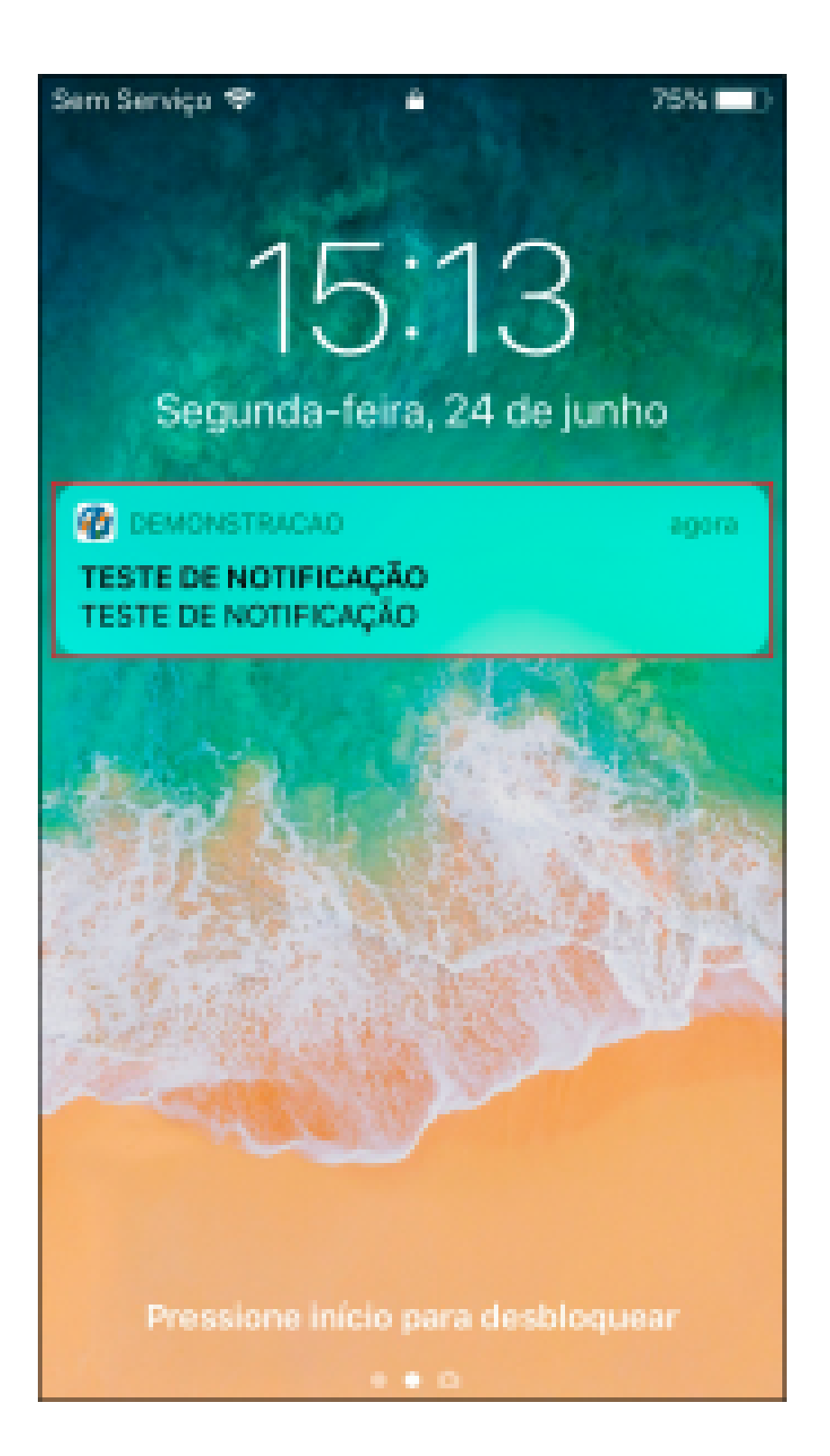

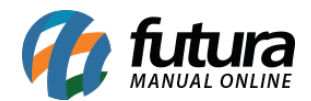

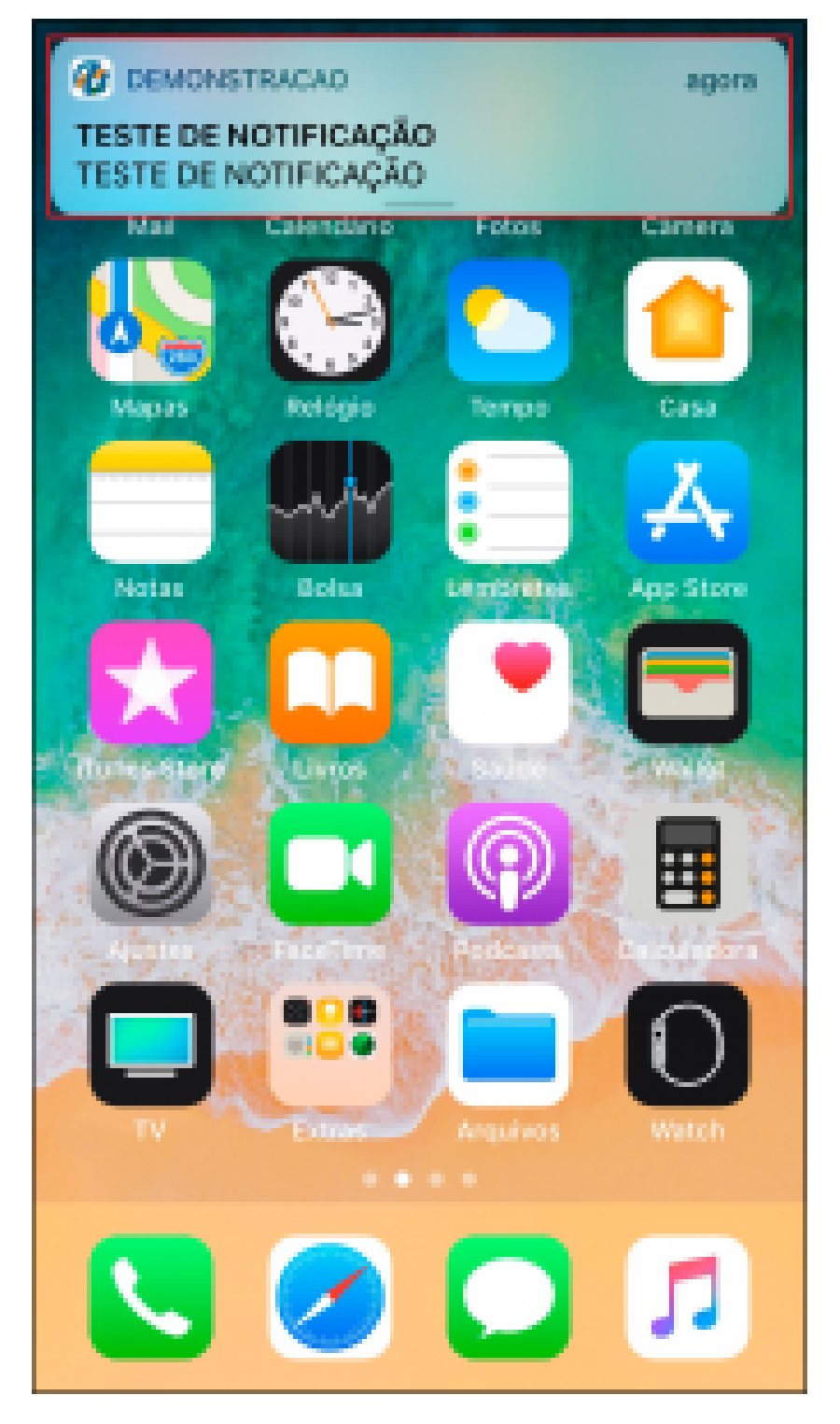

Exemplo de notificação via Android:

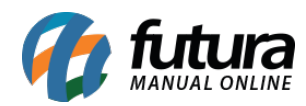

Cadastro de notificações para o aplicativo Minha Loja - FAQ57

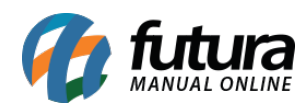

Cadastro de notificações para o aplicativo Minha Loja - FAQ57

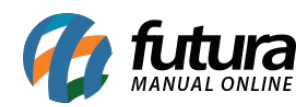

Cadastro de notificações para o aplicativo Minha Loja - FAQ57

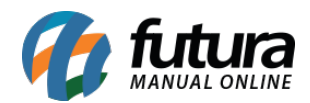

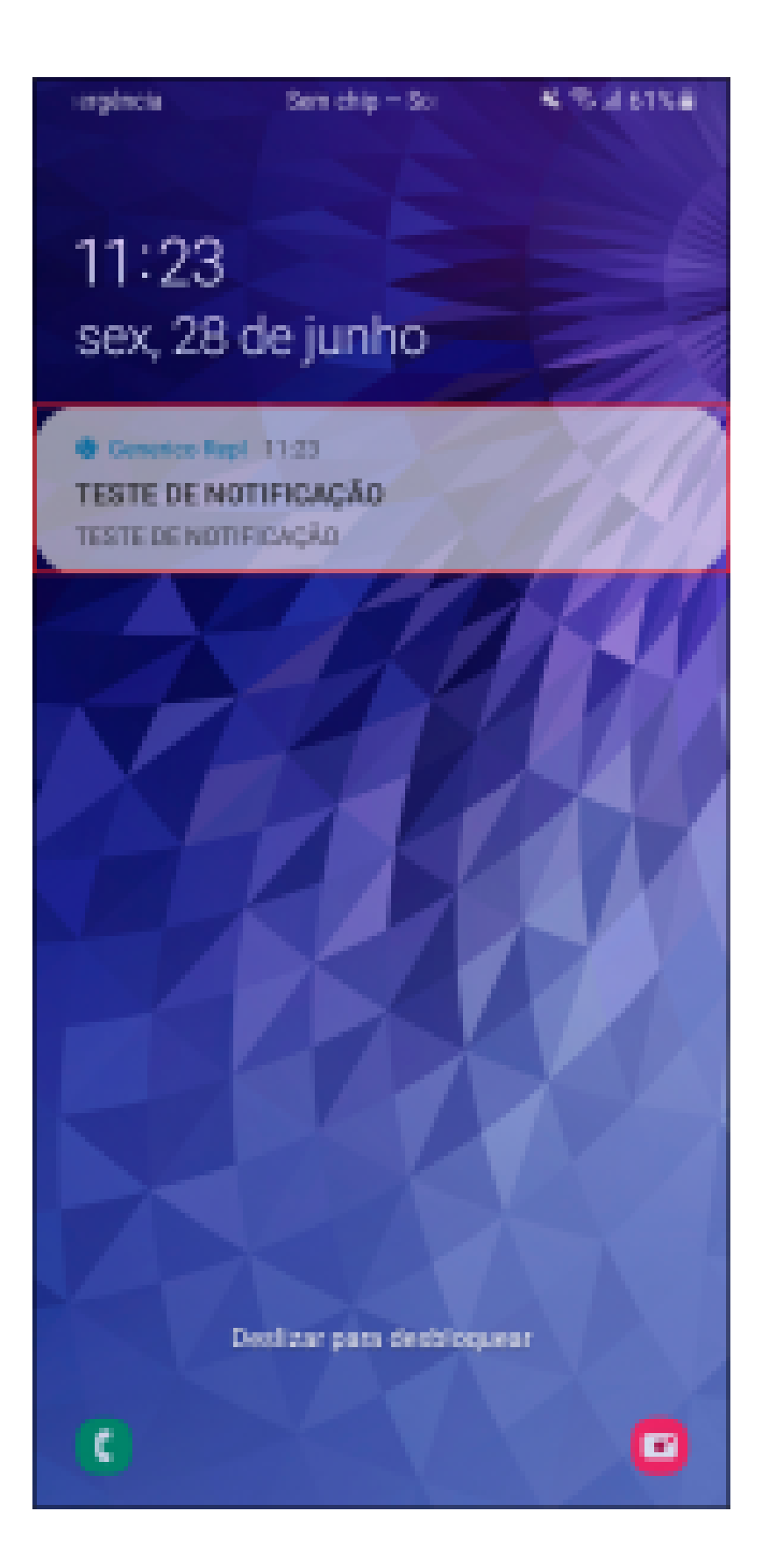

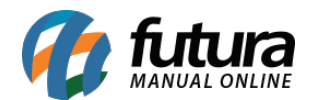

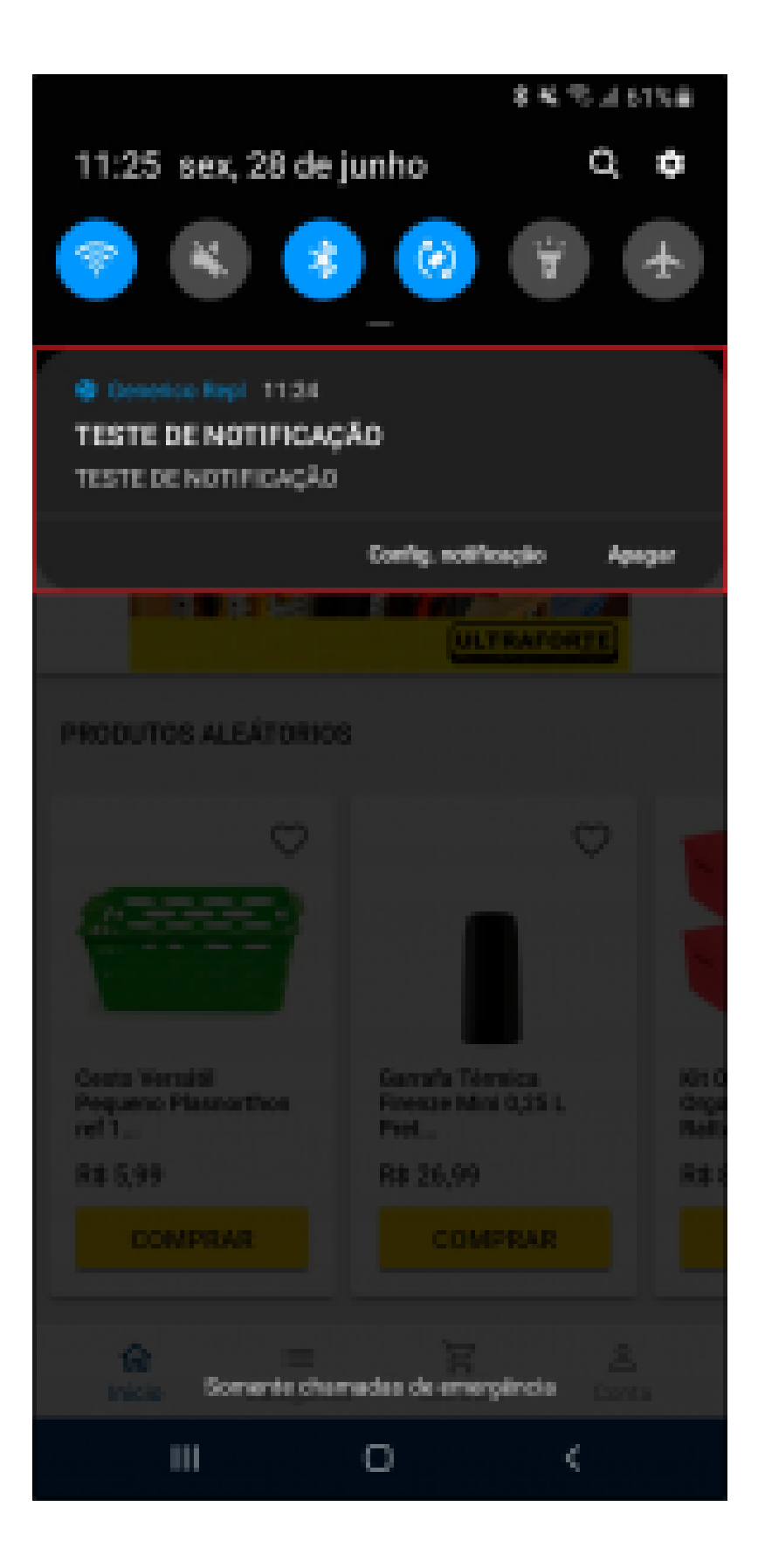